# Manuale IrisWeb

## Consultazione cedolini – cartellini – CUD – CU-Dati personali

Il presente documento illustra le modalità di consultazione online dei propri documenti personali, relativi al contratto di lavoro, pubblicati sul portale dell'Azienda USL della Valle d'Aosta.

### PERCORSO PER L'ACCESSO AL SERVIZIO

#### Da internet:

È possibile accedere al servizio dalla home page del sito istituzionale **www.ausl.vda.it**, selezionando il link "Intranet Andromeda" in fondo alla pagina come indicato dalla freccia rossa nella figura seguente.

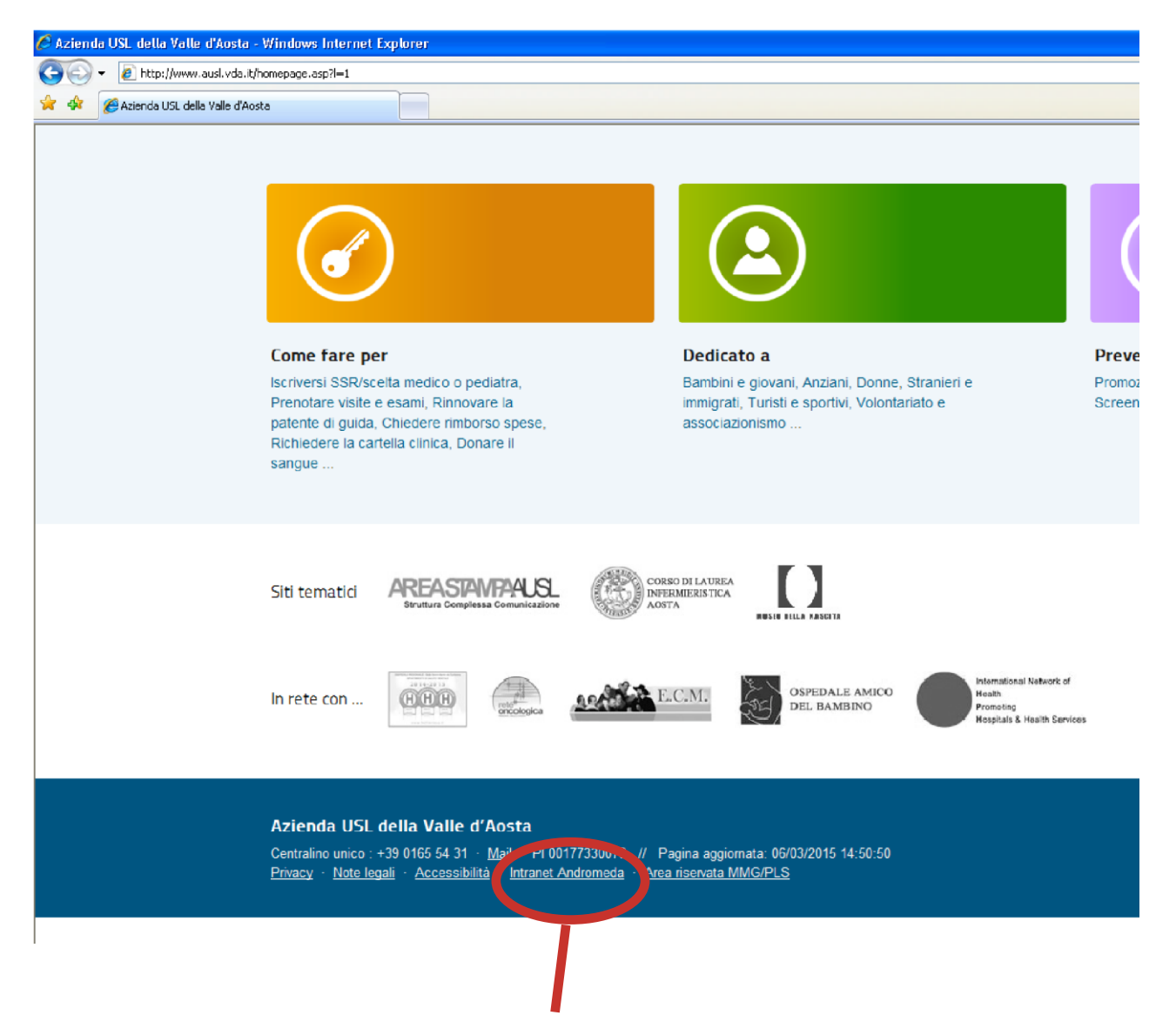

Dalla pagina che si presenta cliccare sull'immagine "IrisWeb".

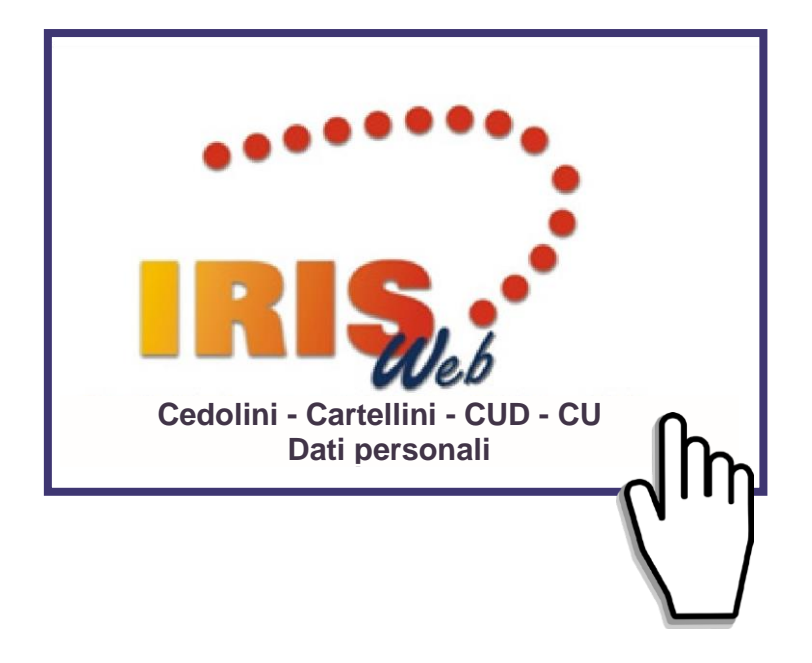

I browser supportati sono: Internet Explorer 7.x, 8.x, 9.x e Mozilla Firefox 3.6 e successivi.

## AUTENTICAZIONE

Primo accesso:

Inserire **utente** (codice fiscale) e **password** che è stata fornita dalla SC Personale (per il personale dipendente) oppure dal referente aziendale (SC Personale o SC Area Territoriale, a seconda del settore che gestisce il pagamento dei compensi, per il personale non dipendente).

In caso di problemi, è possibile contattare il servizio Service desk (tel.: 0165 543666).

Il sistema al primo accesso richiederà il cambio della password.

La nuova password dovrà contenere:

- una lettera (dalla A alla Z) maiuscola
- un carattere numerico (da 0 a 9)
- un carattere non alfabetico/numerico (!,£,\$,%,&, .....)

Per gli accessi successivi utilizzare la nuova password inserita.

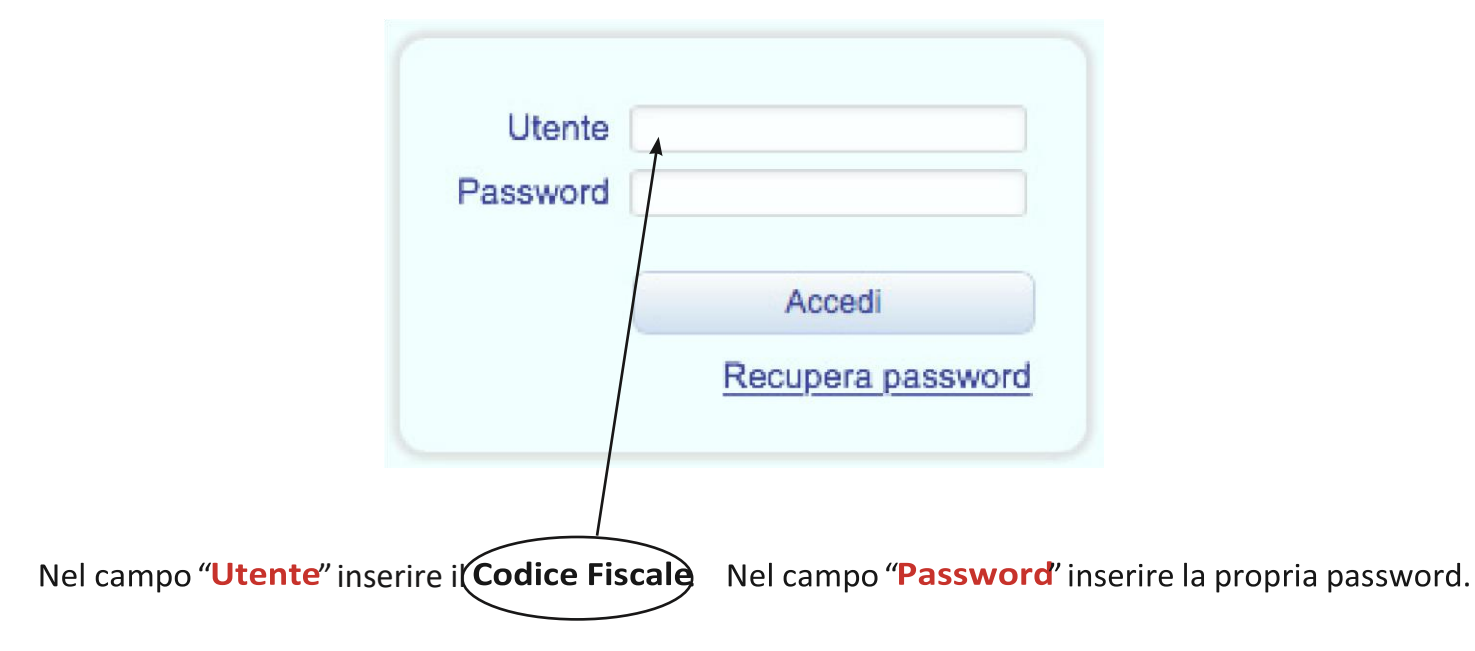

Quando si accede per la prima volta al servizio, è di fondamentale importanza verificare che l'indirizzo e-mail gestito dal sistema sia quello correntemente utilizzato dall'utente.

A tal fine occorre selezionare dal menu orizzontale in alto la voce "GESTIONE SICUREZZA"

e, successivamente, "GESTIONE CREDENZIALI"

| IRIS     | 9        | Iris | WEB 9.6   | (3)     |          |                |    |      |            |
|----------|----------|------|-----------|---------|----------|----------------|----|------|------------|
| 0        |          | P    | JNTO INFO | RMATIVO | GESTIONE | SICUREZZA      | ?  |      |            |
| 3        | 8        | 833  | Q.,       | Œ       | GESTION  | IE CREDENZIALI | -n |      |            |
| Elenco a | inagrafe |      |           |         |          |                |    | ղ    |            |
|          |          |      |           |         |          |                |    |      |            |
|          | Cogno    | me   |           |         | Nome     |                |    | cola |            |
| Ros      | si       |      |           | Ma      | rio      | 1808           |    |      | 08/07/1997 |

Si accede, in tal modo, alla finestra seguente, denominata "CAMBIO PASSWORD":

| Password attuale: |          |            |
|-------------------|----------|------------|
| Nuova password:   |          |            |
| onferma password: |          |            |
| Ricezione E-Mail: |          |            |
| Indirizzo e-mail: | mrossi@a | usl.vda.it |
| (                 | Conferma | Annulla    |

Nei campi evidenziati è possibile effettuare, in qualsiasi momento:

- 1. Il cambio della password;
- Il cambio dell'indirizzo e-mail al quale si desidera che vengano effettuate le comunicazioni da parte dell'Azienda e dal sistema gestione credenziali. A tale proposito si raccomanda al personale dipendente in servizio di utilizzare, salvo casi eccezionali, l'indirizzo e-mail assegnato dall'Azienda (suffisso: @ausl.vda.it).

Per effettuare tali operazioni occorre **inserire il dato richiesto**, verificare che nel riquadro "**Ricezione E-Mail**" sia presente il flag verde e **confermare**.

NB: L'INDIRIZZO E-MAIL CORRETTO DEVE ESSERE OBBLIGATORIAMENTE VERIFICATO E, QUALORA NON FOSSE PRESENTE, DEVE ESSERE INSERITO DA PARTE DI TUTTI GLI UTENTI, PERCETTORI DI COMPENSI EROGATI A QUALUNQUE TITOLO DA PARTE DELL'AZIENDA, CHE ACCEDONO PER LA PRIMA VOLTA ALLA PROCEDURA.

Risulta, altresì, fondamentale procedere all'immediata variazione del dato, inserendo il proprio indirizzo di e-mail personale aggiornato, in caso di **cessazione del rapporto di lavoro dipendente**.

Occorre, infatti, tenere presente che, in tale circostanza, pur essendo garantito l'accesso al portale Iris Web per la consultazione dei propri documenti e dei propri dati anche a distanza di anni dall'interruzione del rapporto di lavoro, non sarà più possibile utilizzare la e-mail aziendale, che, pertanto, va immediatamente sostituita con quella personale.

È compito quindi di ogni utente procedere al costante aggiornamento dell'indirizzo di posta elettronica.

Per consultare i cedolini selezionare dal menu orizzontale in alto la voce "PUNTO INFORMATIVO" e "STAMPA CEDOLINO"

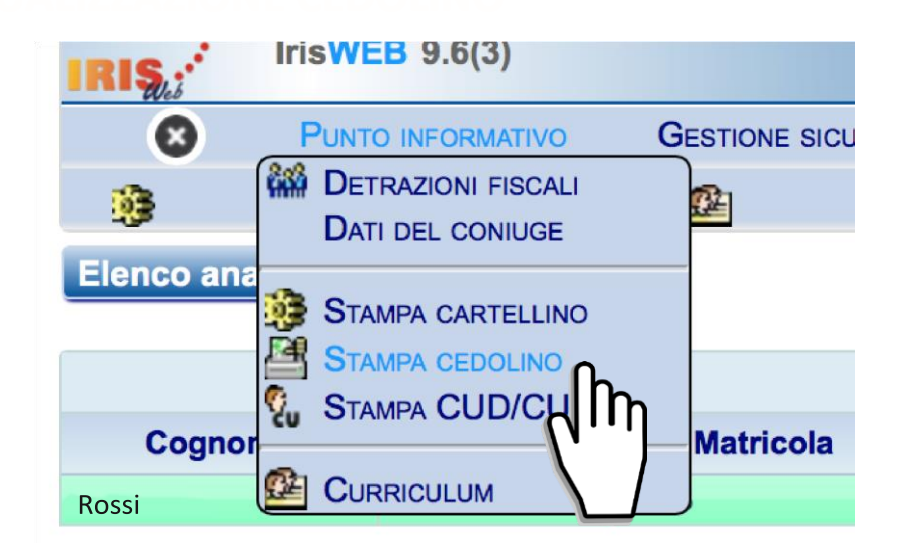

Viene presentato l'elenco dei cedolini disponibili nel periodo indicato nei campi "Elenco cedolini dal...al".

In questo elenco è evidenziato il solo cedolino di **Gennaio 2016** in quanto le date impostate nei campi "Elenca cedolini dal" "al" riportano il solo mese di Gennaio (01/2016).

| Elenca codolini dal | 01/2016        | al 01/2016 | Cedolini disponibili |  |  |  |  |
|---------------------|----------------|------------|----------------------|--|--|--|--|
| Elenca cedoinii dai | 01/2010        |            | Cedolini disponibili |  |  |  |  |
| ne                  | Data emissione |            |                      |  |  |  |  |
|                     |                | 14/01/     | 2016                 |  |  |  |  |

al 01/2016

2015

\$ I

OK

Cedolini dispor

Per estendere la ricerca si possono impostare date differenti. Cliccare sulla data ed effettuare la ricerca del periodo che interessa. Premere **Cedolini disponibili** 

*Si ricorda che i cedolini sono disponibili a partire dal 1° gennaio 2012* 

| ) 🖆 🐝               | °, ≌          |                 |                   |                                                        |
|---------------------|---------------|-----------------|-------------------|--------------------------------------------------------|
| nco anagrafe Stampa | cedolino 🖂    |                 |                   |                                                        |
|                     |               | MATRICOLA - BAD | 3E                |                                                        |
|                     |               |                 |                   | Elenca cedolini dal 10/2015 al 01/2016 Cedolini dispor |
|                     | Data cedolino | Tipo cedolino   | Data retribuzione | Data emissione                                         |
| 8                   | 01/2016       | Normale         | 01/2016           | 14/01/2016                                             |
|                     | 12/2015       | Normale         | 12/2015           | 11/12/2015                                             |
| 8                   | 11/2015       | Normale         | 11/2015           | 13/11/2015                                             |
|                     | 10/2015       | Normale         | 10/2015           | 15/10/2015                                             |
| $\zeta^{(h)}$       |               |                 |                   |                                                        |

dolini dal 01/2016

D

Ott

Oggi

Selezionare la riga del cedolino che si vuole stampare e cliccare sull'icona nell'immagine precedente

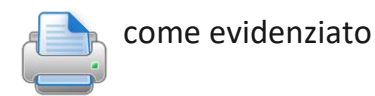

| de                       | Azienda USL Valle<br>VIA GUIDO REY, 1 - 11<br>P.IVA/C.F. 910017                                | Azienda USL Valle d'Aosta<br>VIA GUIDO REY, 1 - 11100 AOSTA<br>P.IVA/C.F. 91001750073 |                                                                                       |  |  |  |  |
|--------------------------|------------------------------------------------------------------------------------------------|---------------------------------------------------------------------------------------|---------------------------------------------------------------------------------------|--|--|--|--|
|                          |                                                                                                |                                                                                       |                                                                                       |  |  |  |  |
| TIPO CEDOLINO<br>NORMALE | SEDE SERVIZIO                                                                                  | UNITA' OPERATIVA                                                                      |                                                                                       |  |  |  |  |
| Rossi Mario              |                                                                                                | data inizio rapporto                                                                  | DATA FINE RAPPORTO                                                                    |  |  |  |  |
| QUALIFICA                | strativo professionale                                                                         | CODICE FISCALE                                                                        | POSIZIONE INAIL                                                                       |  |  |  |  |
|                          | TIPO CEDOLINO<br>NORMALE<br>COGNOME E NOME<br>ROSSI Mario<br>GUALFECA<br>collaboratore aminist | Azienda USL Valle<br>VIA GUIDO REY, 1 - 11<br>P.IVA/C.F. 910017                       | Azienda USL Valle d'Aosta<br>VIA GUIDO REY, 1 - 11100 AOSTA<br>P.IVA/C.F. 91001750073 |  |  |  |  |

Attendere l'apertura di una nuova pagina del browser da cui è possibile salvare e/o stampare il cedolino visualizzato selezionando le icone

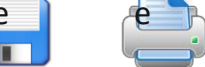

La prima volta che viene visualizzato un cedolino compare il seguente pop up. Selezionare il pulsante "SI"

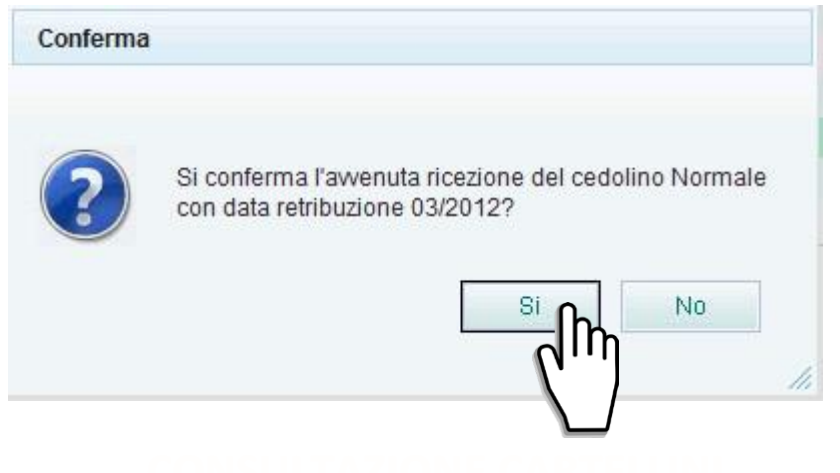

Per consultare i cartellini selezionare dal menu orizzontale in alto la voce "PUNTO INFORMATIVO" e "STAMPA CARTELLINO".

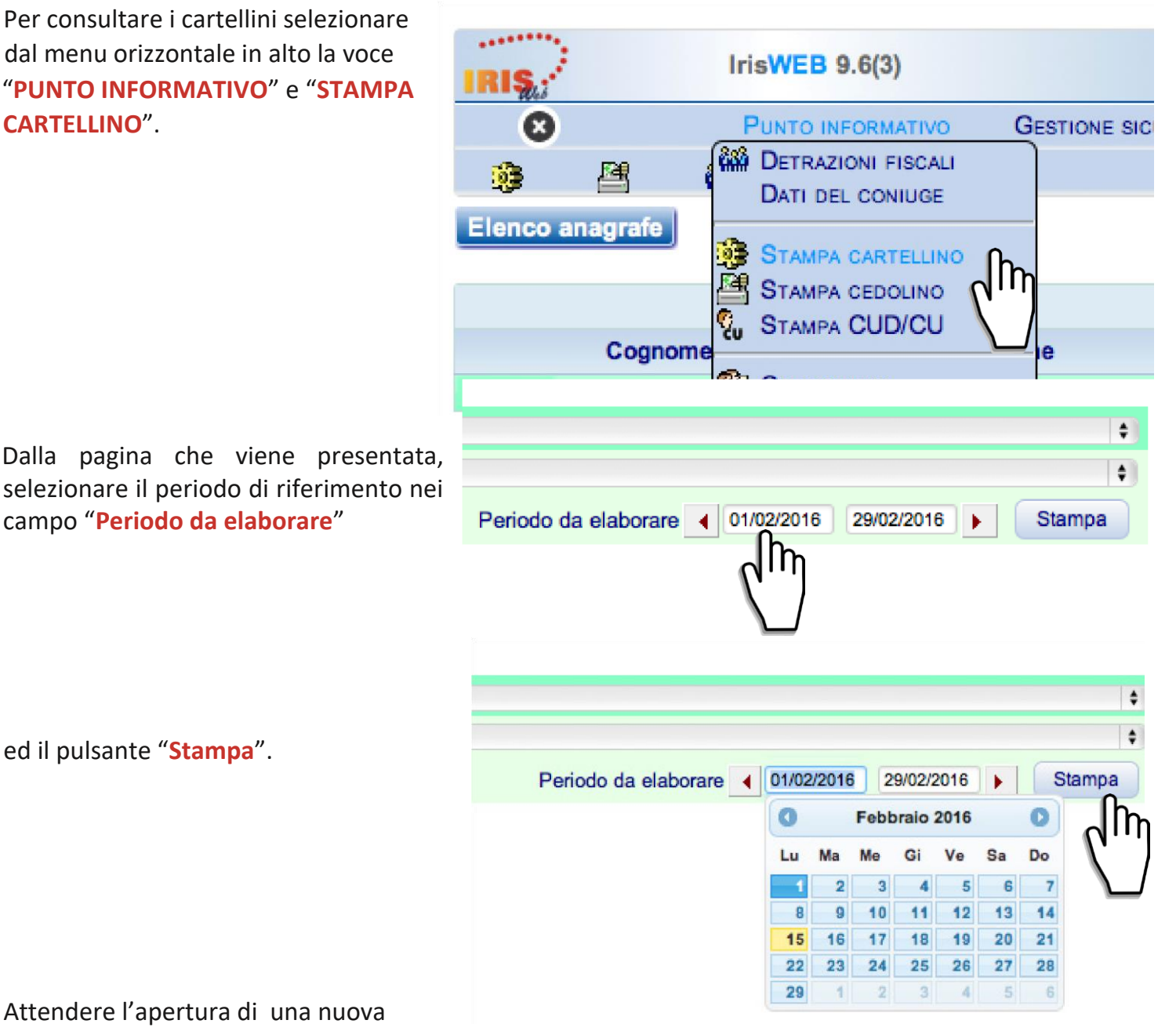

ed il pulsante "Stampa".

campo "Periodo da elaborare"

Attendere l'apertura di una nuova

pagina del browser da cui è possibile salvare e/o stampare i cartellini visualizzati riferiti al periodo selezionato.

I cartellini sono disponibili a partire dal 1° gennaio 2012 ed aggiornati all'ultima timbratura caricata sul sistema di rilevazione presenze.

Per stampare/visualizzare il CU/CUD selezionare dal menu orizzontale in alto la voce

"PUNTO INFORMATIVO" e "Stampa CUD/CU"

![](_page_6_Picture_2.jpeg)

Dalla pagina che viene presentata, selezionare l'anno nel menu a tendina "CUD/CU del"

ed il pulsante "**Stampa**".

![](_page_6_Picture_5.jpeg)

Attendere l'apertura di una nuova pagina del browser da cui è possibile salvare e/o stampare il documento.

(I CU/CUD sono disponibili a partire dall'anno 2013).

L'indicazione dei dati del coniuge, anche se fiscalmente non a carico, costituisce un **obbligo** che deve essere rispettato da tutti i dipendenti o convenzionati coniugati.

L'accesso al modulo che consente di inserire e tenere aggiornata questa informazione deve essere effettuato selezionando, nella barra dei menu orizzontale, il campo **"PUNTO INFORMATIVO"** 

e, in seguito, "DATI DEL CONIUGE".

![](_page_7_Figure_2.jpeg)

|                                                                                                    | IRIS                                    | IrisWEB 9.6(3)           |                    |       |  |
|----------------------------------------------------------------------------------------------------|-----------------------------------------|--------------------------|--------------------|-------|--|
|                                                                                                    | 00                                      | PUNTO INFORMATIVO        | GESTIONE SICUREZZA | ?     |  |
|                                                                                                    | 🧿 💾 🕷                                   | a 🦻 🤷                    |                    |       |  |
|                                                                                                    | Elenco anagrafe Dat                     | ti del coniuge  🗙        |                    |       |  |
| Il modulo in questione consente<br>di inserire i <b>dati anagrafici del</b><br><b>coniuge</b> , la data del matrimonio<br>e, eventualmente, quella di fine<br>dello stesso, indicandone il<br>motivo (divorzio, decesso,<br>altro). | Cognome<br>Sesso Data<br>Codice fiscale | a di nascita Comune di r | Nome               | Prov. |  |
|                                                                                                    |                                         |                          |                    |       |  |
|                                                                                                    | Data matrimonio                         |                          |                    |       |  |
|                                                                                                    |                                         |                          |                    |       |  |

Si rammenta, che la separazione non mette fine al matrimonio, ma si limita a sospenderne gli effetti; la cessazione del matrimonio avviene, pertanto, solo a seguito della pronuncia della sentenza di divorzio. In particolare, devono fornire obbligatoriamente le informazioni richieste coloro che si trovano in una delle situazioni seguenti:

- persona attualmente coniugata; •
- persona attualmente non coniugata che, però, ha contratto precedentemente matrimonio con ٠ scioglimento dello stesso in data successiva a quella dell'1/1/2015.

A seguito di ogni nuovo inserimento o variazione è necessario confermare il dato, selezionando il campo "Conferma".

Per verificare se, ed in quale misura, vengono riconosciute, attraverso gli stipendi mensili, le detrazioni fiscali per i familiari a carico, selezionare dal menu orizzontale in alto la voce "PUNTO INFORMATIVO" e, in seguito, "DETRAZIONI FISCALI".

![](_page_8_Figure_1.jpeg)

Lo schema riporta la situazione inserita in procedura dalle competenti Strutture aziendali (SC PERSONALE, SC AREA TERRITORIALE), in relazione all'ultima situazione dichiarata dall'interessato tramite apposito modulo cartaceo reperibile su Andromeda.

Lo stesso modulo cartaceo, opportunamente aggiornato, deve essere tempestivamente trasmesso alle Strutture medesime qualora la situazione esposta non sia corrispondente a quella attuale (es.: figli che non sono più a carico o che lo sono in misura percentuale diversa da quella a suo tempo comunicata).

| IRIS, IrisWEB 9.6(3) (W027) Detrazioni fiscali AZIN BCCPLA61E60L219S<br>DIPENDENTE<br>Veneral 12/02/016 |                                                   |               |        |                   |   |                    |           |            | mo               | mondoed               |              |        |           |
|----------------------------------------------------------------------------------------------------|---------------------------------------------------|---------------|--------|-------------------|---|--------------------|-----------|------------|------------------|-----------------------|--------------|--------|-----------|
| 00                                                                                                    | PUNT                                              | O INFORMATIVO | G      | ESTIONE SICUREZZA | ? |                    |           |            |                  |                       |              | 0      | 0 (       |
|                                                                                                    | 4                                                 | 846 Q         |        | ₫ <u>₽</u>        |   |                    |           |            |                  |                       |              |        |           |
| Elenco an                                                                                               | agrafe                                            | Stampa cedo   | lino 🗙 | Stampa cedolino   | x | Detrazioni fiscali | ×         |            |                  |                       |              |        |           |
| Ro                                                                                                    | Rossi Mario - MATRICOLA - BADGE Rossi Mario       |               |        |                   |   |                    |           |            |                  |                       |              |        |           |
|                                                                                                    | Detrazioni per lavoro dipendente e assimilato: Si |               |        |                   |   |                    |           |            |                  |                       |              |        |           |
|                                                                                                    | Familiari a carico                                |               |        |                   |   |                    |           |            |                  |                       |              |        |           |
| Familiare                                                                                               | Cogr                                              | ome           |        | Nome              |   | Dalla data         | Alla data | % a carico | Mancanza coniuge | Portatore di handicap | Data nascita | Codice | e fiscale |
| 1° Figlio                                                                                               | Rossi                                             | M             | aria   |                   |   |                    |           | 50         |                  |                       |              |        |           |
| 2° Figlio                                                                                               | Rossi                                             | G             | ovanı  | ni                |   |                    |           | 50         |                  |                       |              |        |           |

### **FINE SESSIONE**

Per terminare la sessione selezionare il tasto esci sul menu orizzontale in alto a destra.

![](_page_8_Picture_7.jpeg)

La sessione viene chiusa in automatico dopo 5 minuti qualora non venisse effettuata nessuna operazione sul portale.